## How Uniview (OEM) NVR to connect Camera and Camera setting

- 1. Open explorer and enter NVR IP address on Desktop/Laptop/Mobile
- 2. Log into the NVR, go to below interface and access the camera directly.

## Desktop/Laptop

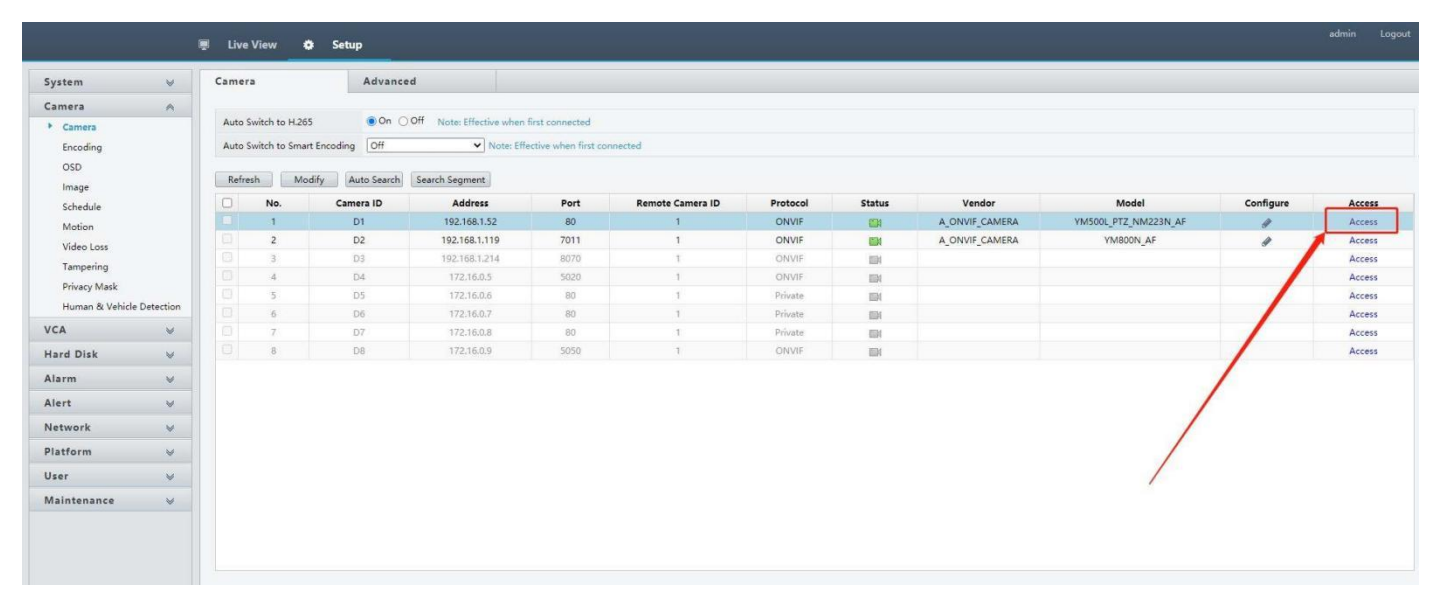

## Mobile

|                      |   | Li                         | ve Vie | w 🖽       | Playback    | 🄹 s                                            | etup             |          |            |               |  |
|----------------------|---|----------------------------|--------|-----------|-------------|------------------------------------------------|------------------|----------|------------|---------------|--|
| Client               | * | Cam                        | era    |           | Advance     | d                                              |                  |          |            |               |  |
| System               | ~ |                            |        |           |             |                                                |                  |          |            |               |  |
| Camera               | • | Auto                       | Switc  | to H.265  | 0 On (      | On Off Note: Effective when first connected    |                  |          |            |               |  |
| Camera               |   | Auto Switch to Smart Encod |        |           | oding Off   | ing Off O Note: Effective when first connected |                  |          |            |               |  |
| Encoding             |   | De                         | feach  | Marth     | Auto Count  | Passa                                          | h Casmant        |          |            |               |  |
| OSD                  |   | HO                         | rresn  | Modity    | Auto Search | Searc                                          | n segment        |          |            |               |  |
| Image                |   | 0                          | No.    | Camera ID | Address     | Port                                           | Remote Camera ID | Protocol | Status     | Vendor        |  |
| Schedule             |   |                            | 1      | Di        | 1/2.16.0.10 | 80                                             | 1                | ONVIE    |            | ONVIF_ICAMER  |  |
| Motion               |   |                            | 2      | 02        | 172.10.0.3  | 80                                             | 1                | ONVIE    | CER<br>CER | ONVIE ICAMER  |  |
| Video Loss           |   |                            | 4      | D4        | 172.10.0.4  | 80                                             | 1                | ONVIE    | COM .      | ONVIE ICAMER  |  |
| Tampering            |   |                            | 5      | D5        | 172.16.0.6  | 80                                             | 1                | ONVIE    | 1004       | ONVIF_ICAMER/ |  |
| Privacy Mask         |   |                            | 6      | D6        | 172.16.0.7  | 80                                             | 1                | ONVIF    | EDI        | ONVIF_ICAMER/ |  |
| Human Body Detection |   |                            | 7      | D7        | 172.16.0.8  | 80                                             | 1                | Private  | EN         |               |  |
| /CA                  | * |                            | 8      | D8        | 172.16.0.9  | 80                                             | 1                | Private  | 121        | 4             |  |
| lard Disk            | ~ |                            |        |           |             |                                                | -                |          |            |               |  |
| Marm                 | ~ |                            |        |           |             |                                                |                  |          |            |               |  |
| lert                 | ¥ |                            |        | •         | - 1 C       |                                                |                  |          |            | 100           |  |
| letwork              | ¥ |                            |        | LIR       | nd.         |                                                | Acc              | 0        | C          | c "           |  |
| Platform             | V |                            |        |           | IU          |                                                |                  | С.       | 5.         |               |  |
| Jser                 | ~ |                            |        |           |             |                                                |                  |          |            |               |  |
|                      |   |                            |        |           |             |                                                |                  |          | 1          |               |  |

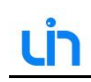

## m 🊺 Configuration Custom Title Image art LED light Co Light I 128 128 128 Light off LED Cor Light or iôp PTZ )<sup>11</sup> Event 5 Storage Ford ed ar 📑 System Reset Defaults i) Inforr rizon Flip ogging Day Shu **IRCut Setting** IRCut Mode Keep Color

3. Then log into the camera, go to below interface and set the camera Horizon flip, vertical flip, etc.